## オートフィード設定手順書

ラベルエキスパートで印刷する際に指定した枚数を印字後、オートでフィードをする設定手順は 以下の通りです。

1 印刷ボタンをクリックします。

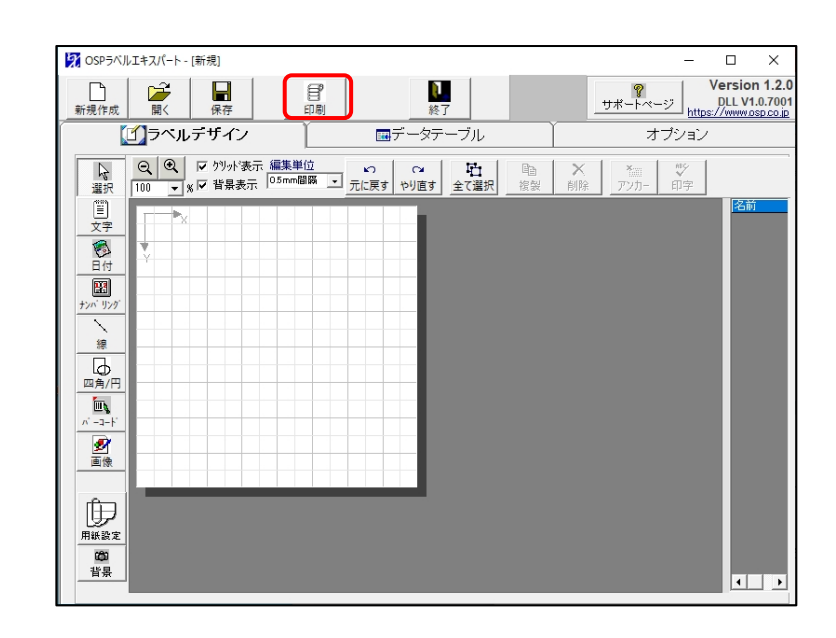

2 使用中のプリンターを指定し、<<印刷設定 ボタンをクリックします。

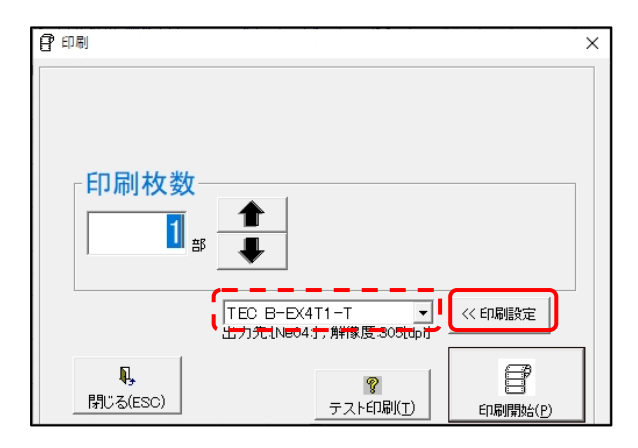

オプションタブに切り替えて、オートフィードの
 □設定(E)に図を付けます。
 (初期設定ではチェックはついていません)
 ・フィード調整(F)…指定枚数印刷後にフィード
 する長さを設定できます。

| 🖶 TEC B-EX4T1-T 印刷設定                            | . ×                |
|-------------------------------------------------|--------------------|
| 用紙 グラフィック 印刷                                    | 条件の設定オプション情報       |
| - グラフィックオプション<br>転送モード( <u>M</u> ):             | TOPIX压缩            |
| 印刷濃度調整<br>□設定(S)                                |                    |
| 直接感熱(D):                                        |                    |
|                                                 |                    |
| <ul> <li>✓ 設定(E)</li> <li>フィード調整(E):</li> </ul> | 10.0 mm            |
| サプライオプション<br>E印加制御( <u>N</u> ):                 | プリンタの設定値を使用 🗸      |
| スレッショルド切替(日):                                   | ~<br>~             |
| リボン設定(B)                                        |                    |
|                                                 | OK キャンセル 適用(A) ヘルブ |

以上で、印刷時に指定した枚数を印字後、ラベルをオートでフィードをする設定手順は終了しました。

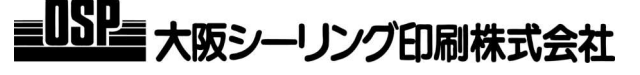